# Gmail設定方法 (Outlook編)

※「既に追加されています」と表示されて 設定が進めない事象が発生している方

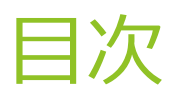

1. 同じメールアドレスを追加

2. ユーザーを一度削除し再登録

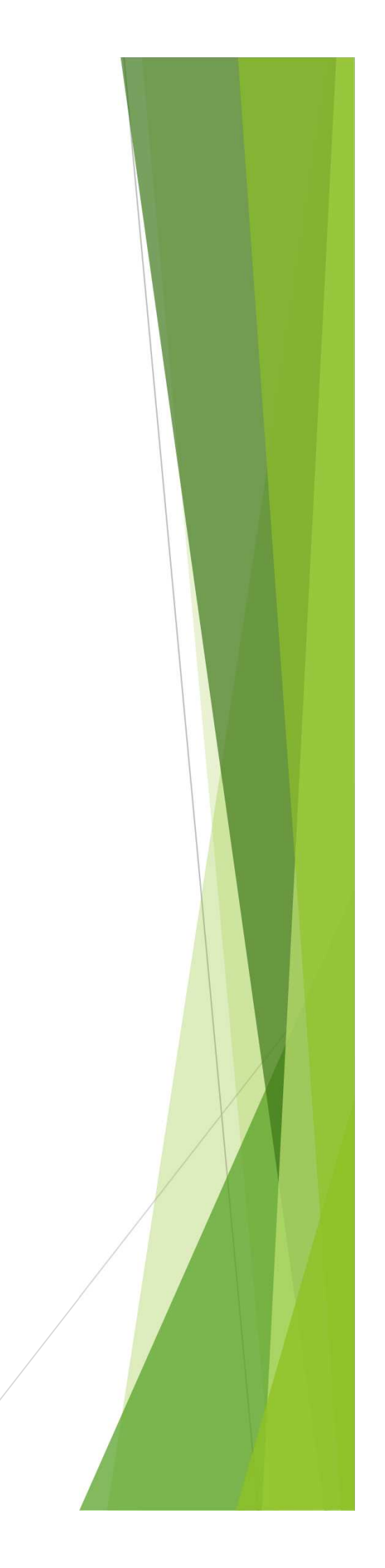

旧サーバーからOutlookを使用していた方で新サーバーへ移行の為に Outlook2016に同じメールアドレスを追加しようとすると「このメールアドレス は既に追加されています。」とエラー表示され、同じメールアドレスを設定でき ないようです。

以下の方法をお試しください。

1-1. スタートボタンをクリックし、アプリ一覧より【Windowsシステムツール】 をクリックし【コントロールパネル】を開きます。

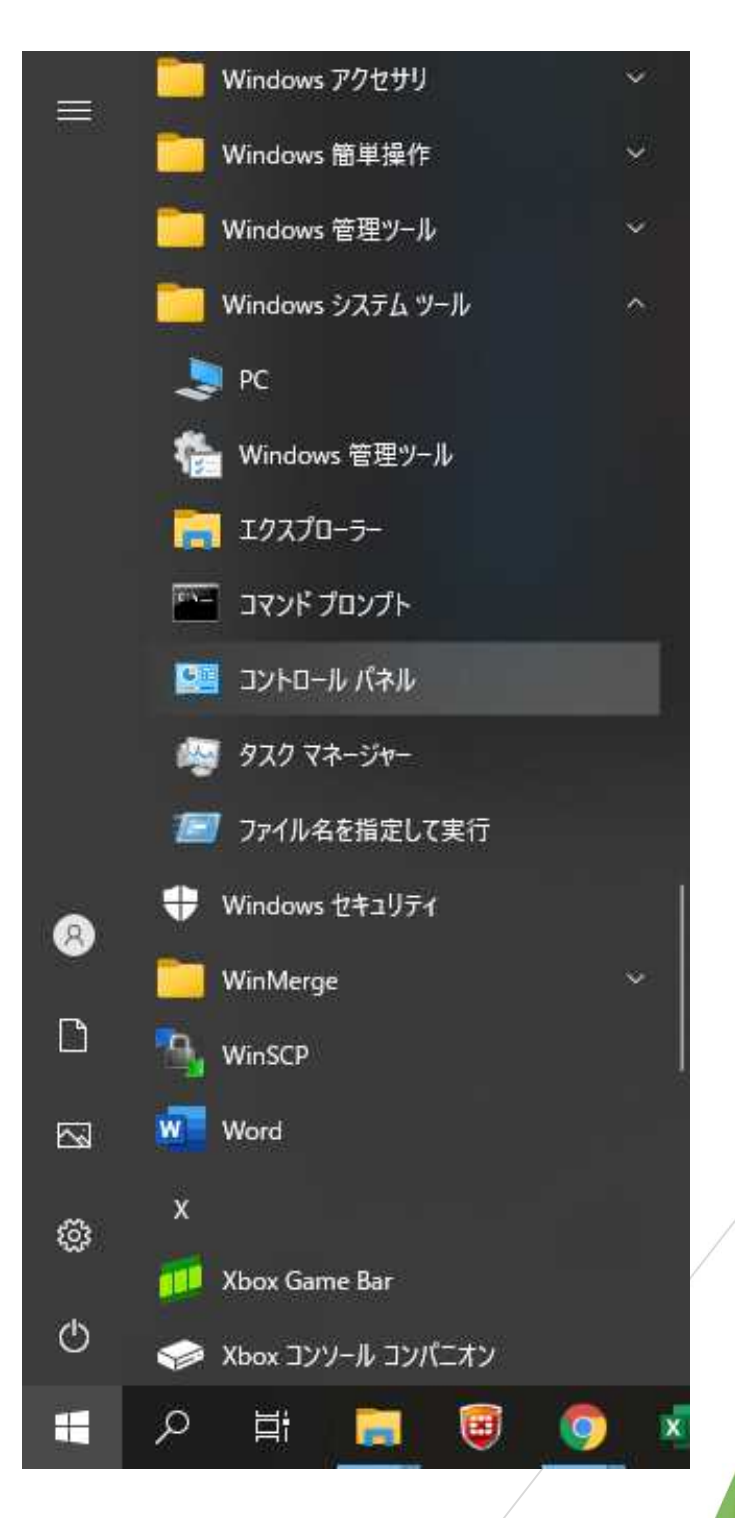

## 1-2. 【Mail】をクリックする。 ※画面右上の表示方法が「カテゴリ」の場合は表示されない為、表示方法を「大きいアイコン」もしくは「小さいアイコン」に変更します。

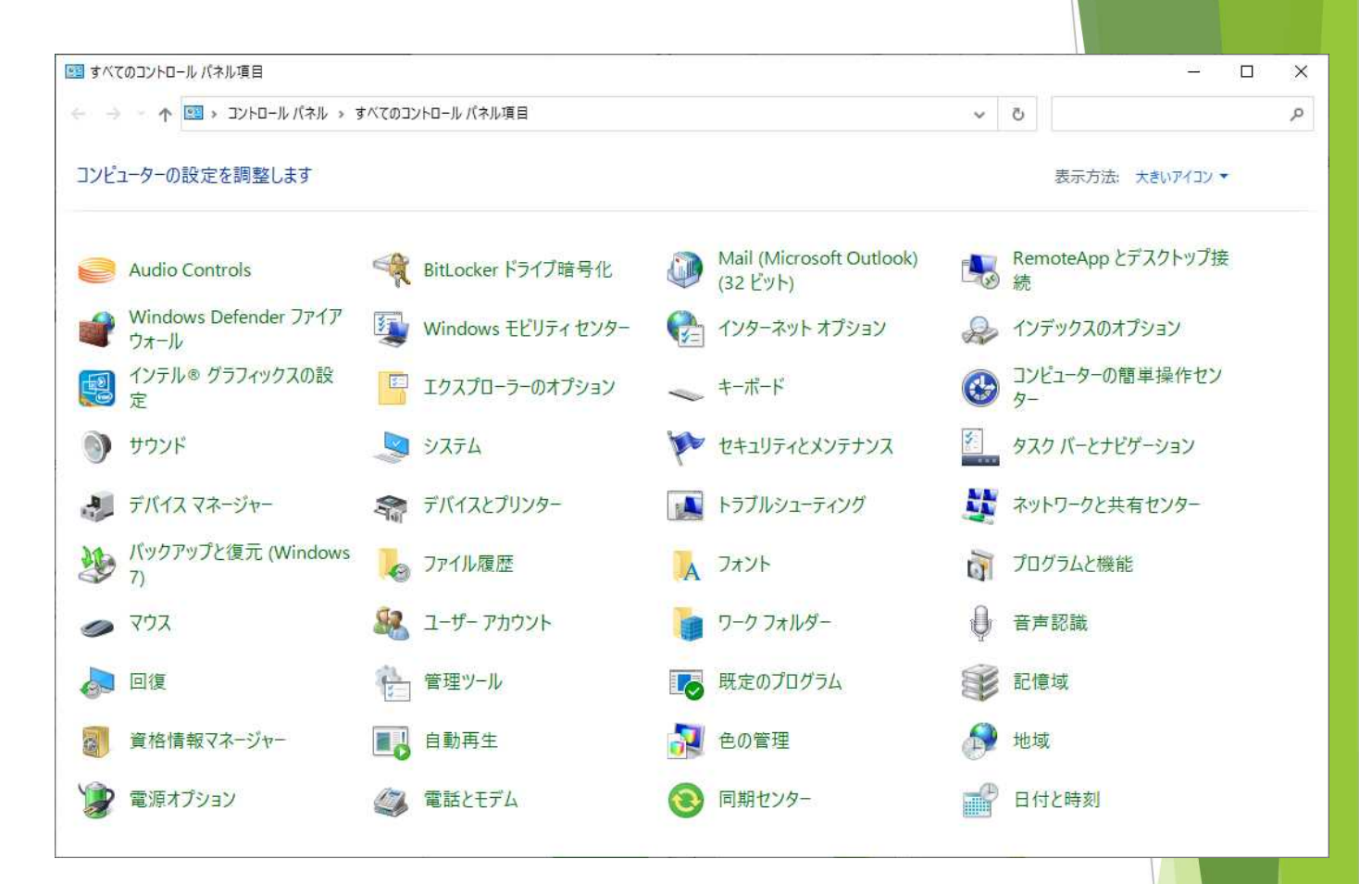

1-3. 【電子メールアカウント】をクリックします。

| 電子メール アカウントとディレクトリを設定します。                                                | 電子メール アカウント(E) |
|--------------------------------------------------------------------------|----------------|
| ータファイル<br>電子メール メッセージとドキュメントを保存するために使用す<br>るファイルの設定を変更します。               | データ ファイル(F)    |
| ロファイル<br>電子メール アカウントとデータ ファイルの複数のプロファイルを<br>設定します。通常は、1 つのプロファイルだけが必要です。 | プロファイルの表示(S)   |
|                                                                          | 閉じる(C)         |

1-4. アカウント設定画面にて【新規】をクリックします。

| メール データファイル RSS                                                                                                    | 5 フィード SharePoint リスト インターネット予定表 公開予定表 アドレス帳                                                                                                    |                                            |
|----------------------------------------------------------------------------------------------------|----------------------------------------------------------------------------------------------------|--------------------------------------------|
| ────────────────────────────────────                                                                                                    | <b>3) 🚰 変更(A) 💿</b> 既定に設定(D) 🗙 削除(M) 🔮 ♣                                                                                                    |                                            |
| 名前                                                                                                    | 種類                                                                                                    |                                            |
| Yryoichi-s@ugo.co.jp                                                                                                    | POP/SMTP (送信で使用する既定のアカウント)                                                                                                    |                                            |
| 選択したアカウントでは、新しい                                                                                                    | \メッセージを次の場所に配信します:                                                                                                    |                                            |
| フォルターの変更(F) ry<br>デ・                                                                                                    | <b>oichi-s@ugo.co.jp¥受信トレイ</b><br>ータファイル: C:¥Users¥ryoichi-s¥Documents¥Outlook ファイル¥ryoichi-s@ugo.co.jp.                                                  | pst                                        |
|                                                                                                    |                                                                                                    |                                            |
|                                                                                                    |                                                                                                    | 閉じる(C)                                     |
| アカウントの追加                                                                                                    | リ画面が表示されるので、メールアドレスを設定しま                                                                                                    | 閉じる(C)<br>す。                               |
| アカウントの追加<br>アカウントの追加<br>自動アカウントセットアップ<br>多くの電子メール アカウントを                                                                                             | 1」画面が表示されるので、メールアドレスを設定しま<br>ElamontBizretat。                                                                                                    | 閉じる(C)<br>す。<br>:<br>:<br>:<br>:<br>:      |
| アカウントの追加<br>アカウントの追加<br>自動アカウントセットアップ<br>多くの電子メール アカウント<br>名前(Y):                                                                                    | 1」画面が表示されるので、メールアドレスを設定しま<br>Ea動的に設定できます。<br>例: Daiki Matsumoto                                                                                           | 閉じる(C)<br>す。<br>:<br>:<br>:<br>:<br>:      |
| アカウントの追加<br>Pアカウントの追加<br>自動アカウントセットアップ<br>多くの電子メール アカウント(A)<br>名前(Y):<br>電子メール アドレス(E):                                                              | IJ画面が表示されるので、メールアドレスを設定しま<br>Ea動的に設定できます。<br>例: Daiki Matsumoto<br>例: daiki@contoso.com                                                                   | 閉じる(C)<br>す。<br>次                          |
| アカウントの追加<br>アカウントの追加<br>自動アカウントセットアップ<br>多くの電子メールアカウント(A)<br>名前(Y):<br>電子メール アドレス(E):<br>パスワード(P):                                                   | l」画面が表示されるので、メールアドレスを設定しま<br>を自動的に設定できます。<br>例: Daiki Matsumoto<br>例: daiki@contoso.com                                                                   | 開じる(C)<br>す。<br>:<br>:<br>:<br>:<br>:      |
| アカウントの追加<br>P カウントの追加<br>自動アカウントセットアップ<br>多くの電子メール アカウント(A)<br>名前(Y):<br>電子メール アドレス(E):<br>パスワード(P):<br>パスワード(P):                                    | し 面面が表示されるので、メールアドレスを設定しま<br>を自動的に設定できます。<br>例: Daiki Matsumoto<br>例: daiki@contoso.com                                                                   | 開じる(C)<br>す。<br>:<br>:<br>:<br>:<br>:<br>: |
| アカウントの追加<br>アカウントの追加<br>自動アカウントセットアップ<br>多くの電子メールアカウント(A)<br>名前(Y):<br>電子メール アドレス(E):<br>パスワード(P):<br>パスワード(P):<br>パスワードの確認入力(T):<br>〇 自分で電子メールやその価の | 1) 画面が表示されるので、メールアドレスを設定しま 2 自動的に設定できます。  例: Daiki Matsumoto  例: daiki@contoso.com  ハッターネット サービス プロバイダーから提供されたパスワードを入力してください。  Dサービスを使うための設定をする (手動設定)(M) | 聞じる(C)<br>す。<br>光                          |

#### POPなどで間違って新サーバーメールを登録してしまった場合は再度IMAPで 登録しようとしてもアカウント情報に残っており「既に追加されています。」と表 示されている可能性があります。一度新サーバーアドレスを削除して再度登 録をお試しください。

### 2-1. 【ファイル】、【アカウントの設定】の順に選択します。

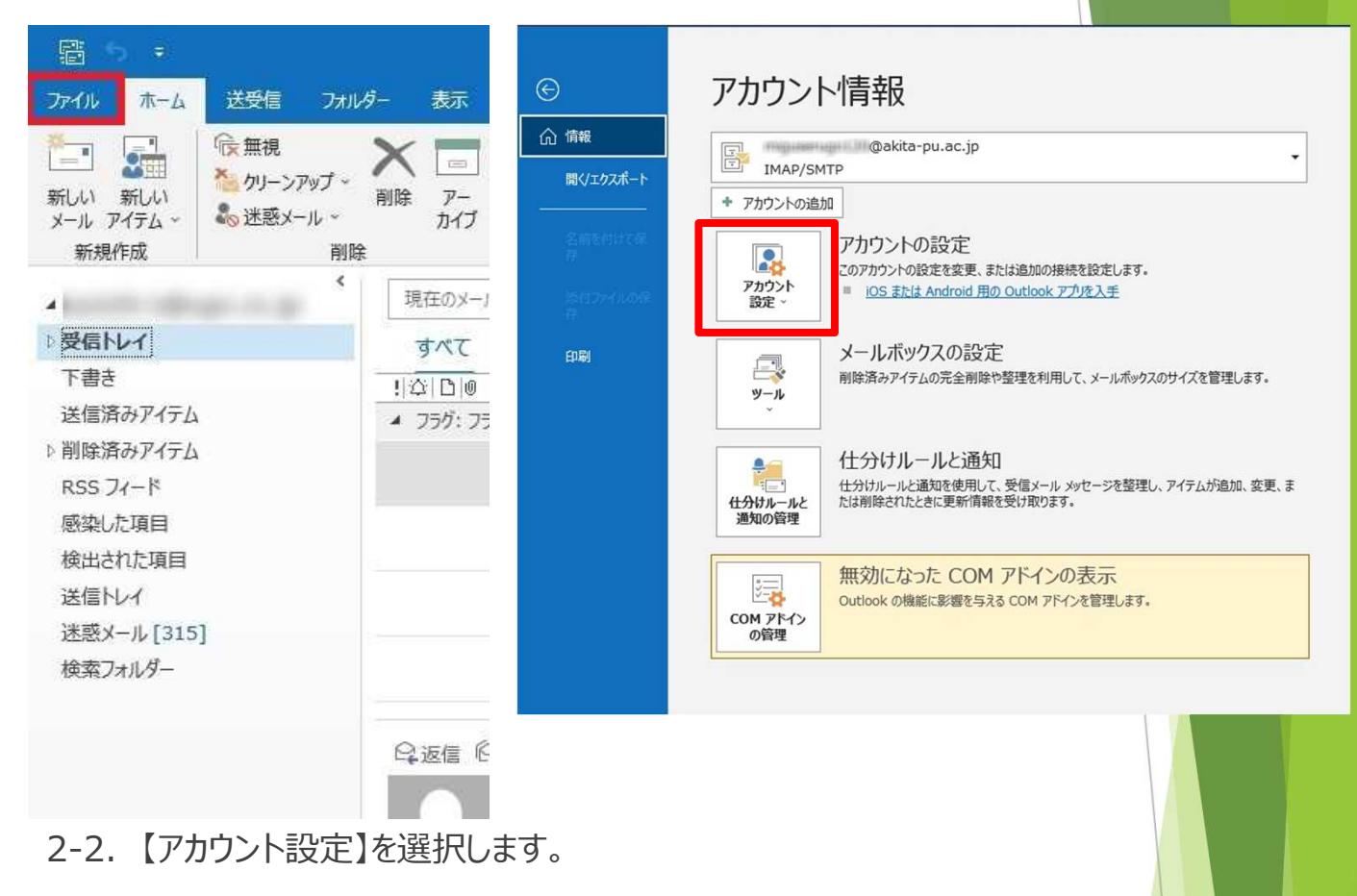

| ¢                                                               | アカウント情報                                                                                                    |  |
|-----------------------------------------------------------------|----------------------------------------------------------------------------------------------------|--|
| <ul> <li>○ 情報</li> <li>■ 間√」エクスポート</li> <li>名前を付けて保存</li> </ul> | @akita-pu.ac.jp     IMAP/SMTP     * アカウントの追加     アカウントの設定                                                                                                    |  |
| 添付ファイルの来<br>存<br>印刷                                             | COPカウントの設定を変更、または追加の接続を設定します。     Fカウント設定     COPカウントの設定を変更、または追加の接続を設定します。     iOSまたは Android 用の Outlook アウルを入手     アカウントを追加または削除するか、既存の     接続設定を変更します。     アカウントを追加または削除するか、既存の     接続設定を変更します。     アカウントを追加または削除するか、既存の     たとカルダーの同期の設定を更新します。 |  |
|                                                                 | <ul> <li>サーバー名、ボート、認証の設定など、ログ<br/>オン情報を更新します。</li> <li>プロファイルの変更(P)</li> <li>Microsoft Outlook を再起動して、別の<br/>プロファイルを選択します。</li> <li>プロファイルを選択します。</li> <li>プロファイルを追加または削除するか、既存<br/>のプロファイルを追加または削除するか、既存</li> </ul>                                |  |
|                                                                 |                                                                                                    |  |

#### 2-3. アカウント設定ウィンドウが表示されますので自身のメールアカウント名 を選択し【削除】をクリックします。(旧サーバーアドレスを削除しないように注 意してください。)

| カウント設定                                     |                                                                                                    | >      |
|--------------------------------------------|----------------------------------------------------------------------------------------------------|--------|
| 電子メール アカウント<br>アカウントを追加または削除できます。また、アカウントを | を選択してその設定を変更できます。                                                                                                    |        |
| ール データファイル RSS フィード SharePoint リス          | ヘインターネット予定表 公開予定表 アドレス帳                                                                                                    |        |
| 🧐 新規(N)  修復(R) 🚰 変更(A) ♥                   | 既定に設定(D) 🗙 削除(M) 🍲 👄                                                                                                    |        |
| 名前                                         | 種類                                                                                                    |        |
|                                            | 新闻的/GATTE ((武庫市廠商乐和国家市产9月5)/F)                                                                                                    |        |
| @akita-pu.ac.jp                            | (\$45647/2341'Y\$                                                                                                    |        |
| 選択したアカウントでは、新しいメッセージを次の場所に配信               | LET:                                                                                                    |        |
| @akita                                     | -pu.ac.jp¥受信トレイ                                                                                                    |        |
| データ ファイル:                                  | the second second s |        |
|                                            | and the set With the proving a set to get the test proved in the set of the set.                                                                                                    |        |
|                                            | anific an , mitalianis minga metaga ti finis mini pa an , po ant                                                                                                    | lじる(C) |

2-4. 確認画面が表示されますので【はい】を選択し削除を実行します。

以上の作業を行いましたらマニュアルに沿ってoutlookへの追加登録 作業をお願い致します。

| ご注意ください。このアカウントを削除す<br>ライン .ost ファイルのバックアップを作ら | 「ると、アカウントのオフライン キ<br>成する方法については、 <u>こちら</u> を | キャッシュの内容も<br>にご覧ください。 | 削除されます。オン |
|------------------------------------------------|-----------------------------------------------|-----------------------|-----------|
| 続行しますか?                                        |                                               | (まい)                  | いいえ       |
|                                                |                                               |                       |           |
|                                                |                                               |                       |           |